# Épületek RGB LED szalagos díszvilágításának vezérlése

Hogyan tudjuk megoldani egy egész épület díszvilágítását úgy, hogy egyetlen RGB színvezérlőről egyszerre változtassuk az összes LED szalag színét?

Erre adunk egy egyszerű megoldást:

Analóg csoportvezérlés, ahol az analóg csoportokba (R, G,B, Y csoportok) felvesszük a felhasznált dimmerek csatornakimeneteit, amennyit használunk. Ezt a 4 analóg csoportot fogjuk kezelni.

A megoldás szempontjából lényegtelen, hogy

- RFDA 73M/RGB vagy

-DALI/DMX RGB dimmert használunk-e

-vagy 0-10V-os kimenetről vezérelhető third party RGB dimmert.

Nincs hardveres kötöttség dimmerek tekintetében.

A példánkban tegyük fel, hogy 3db RFDA 73M/RGB dimmerről működik a díszvilágítás, és a tulajdonos szeretné az iHC app felületéről vezérelni a díszvilágítást, továbbá 1 db EST3 érintőképernyős fali egységről.

Szükségünk lesz 1db DAC3-04B/M digitális-analóg átalakítóra, amely interfészként szolgál ahhoz, hogy el tudjuk érni a csoportokat.

Nézzük IDM3-ban a projektet:

 Eszközkezelőben állítsuk be a DAC3 kimeneti csatornáit, csak ezeket a csatornákat exportáljuk ki a connection serverhez, <u>a DAC3 eszköz</u> <u>kimeneti pontjait nem kell huzallal bekötni egyetlen dimmerhez sem,</u> mert programban fogjuk az összes dimmert erről az 1db DAC3-ról vezérelni

| E Device manager                                                                                                    |                       |            | - 🗆 × |
|----------------------------------------------------------------------------------------------------|-----------------------|------------|-------|
|                                                                                                    |                       |            |       |
| 🛇 New central unit 🖉 Change central unit 🛇 New module 🖉 New unit 😂 Delete unit 🛛 Write filter                                                                        | Search structure      | Monitoring |       |
| CU3-02M (000010)                                                                                                    | Parameters            |            |       |
| Central Unit - CU3, 4x digital inputs, 2x analog inputs, 1x digital output, installation on DIN rail,                                                                | Description: R        |            |       |
| 6-MODULE.                                                                                                    |                       |            |       |
| Internal-Master/CIB1 (0100F1)                                                                                                    | Output type:          | U_0-10V ~  |       |
| Modul internal bus master CIB1.                                                                                                    | المعتقد فالتكور الم   |            |       |
| ES13 (014847)                                                                                                    | Use default state:    |            |       |
| <ul> <li>Control unit with touch screen, Lex input, Lex output, 4x Leb, 4 inputs for KGB color control,<br/>In autor for tomostrum directory</li> </ul>              | Default output state: | 0          | %     |
| DAC3_DAB (DODD3)                                                                                                    |                       | <0; 100>   |       |
| Transmitter of the bus signal 0-10V 4 channels option 1-10V 1x temperature input                                                                                     | Use Min and Max limit |            |       |
| installation to installation box.                                                                                                    |                       |            |       |
| • OUT1 (R)                                                                                                    | Minimum level:        | 0          | %     |
| • OUT2 (G)                                                                                                    |                       | <0; 100>   |       |
| • OUT3 (B)                                                                                                    | Maximum level:        | 100        | %     |
| • OUT4 (Y)                                                                                                    |                       | <0:100>    |       |
| OVLO-ALERI (OVLO-ALERI)     TIN                                                                                                    |                       |            |       |
|                                                                                                    |                       |            |       |
| Insut module & universal input 1x thermal input installation to installation box.                                                                                    |                       |            |       |
| SA3-06M (000020)                                                                                                    |                       |            |       |
| Switching unit, 6x changeover contact 8A, LED status indication relays, manual control,                                                                              |                       |            |       |
| installation on DIN rail, 3-MODULE.                                                                                                    |                       |            |       |
| DA3-22M (000021)                                                                                                    |                       |            |       |
| Dimming, switching unit, 2 channels (400VA/channel), 2x control input, built-in temperature                                                                          |                       |            |       |
| sensor, 1 temperature input, installation on DIN rail, 3-MODULE.                                                                                                    |                       |            |       |
| WSB3-40 (000024)                                                                                                    |                       |            |       |
| Wail group controllers with short control Double - 2x two-button, built-in temperature sensor,<br>In temperature sensor, and the sense of the sense of the sensor.   |                       |            |       |
| Internal-Master/CIR2()                                                                                                    |                       |            |       |
| Modul internal bus master GIB2.                                                                                                    |                       |            |       |
| Internal-In-Out-Master-CU3-01M-CU3-02M (0100F3)                                                                                                    |                       |            |       |
| Modul internal master for In-Out on CU3-01M and CU3-02M.                                                                                                    |                       |            |       |
| In-Out-CU3-01M-CU3-02M (010151)                                                                                                    |                       |            |       |
| In-Out-CU3-02M unit, 4x digital input, 2x analog input, 1x digital output.                                                                                           |                       |            |       |
| Internal-RF-Master (0100F6)                                                                                                    |                       |            |       |
| Modul internal master for RF.                                                                                                    |                       |            |       |
| KFDA-73MKGB (014848)                                                                                                    |                       |            |       |
| <ul> <li>Ne Dimming, switching unit with Rend Robert on Version installation on Dirivitalit, S-WODDLE.</li> <li>Support use the unit for PE-PESD in IDM3.</li> </ul> |                       |            |       |
| Red (Red)                                                                                                    |                       |            |       |
| • Green (Green)                                                                                                    |                       |            |       |
| Blue (Blue)                                                                                                    |                       |            |       |
| • Y (Y)                                                                                                    |                       |            |       |
| RFDA-73MRGB (014849)                                                                                                    |                       |            |       |
| RF Dimming, switching unit with RGBY drive, 3 channels, installation on DIN rail, 3-MODULE.                                                                          |                       |            |       |
| Support use this unit for RF-RGB-LED-550 in IDM3.                                                                                                    |                       |            |       |
| KFDA-73MKQB (01494A)                                                                                                    | Alias: R              |            |       |
| Support use this unit for RE-RGALED-S50 in IDM3.                                                                                                    | ls used: 🗸            |            |       |
|                                                                                                    | Read only:            |            |       |
|                                                                                                    | ,                     |            |       |
| ✓ Close                                                                                                    |                       |            |       |
| •                                                                                                    |                       |            |       |

2. Funkciók beállítása

Mindössze 2db funkcióra van szükségünk, az analóg értékek átmásolására:

- a Group analog copy -t használjuk az RGB csoportok vezérlésére

- az Analog copy –t használjuk az EST3 eszközön beállított szín DAC3-ra másolására

### **Functions manager**

| 0                                    |  |
|--------------------------------------|--|
| GA_copy<br>Group analog - Copy       |  |
| A_copy<br>Analog - Copy input/output |  |

Gyakorlatilag a DAC3 kimeneteit átmásoljuk az összes RFDA 73M dimmer-re, ehhez állítsuk be az RFDA eszközöket RF RGB üzemmódba az eszközön található elforgatható kapcsolóval.

A DAC3-ra akár az EST3-ról, akár az iHC appról érkezik utasítás, azt végrehajtja, felülírva a korábbi beállítást.

3. Hozzuk létre az analóg csoportokat a Group manager-ben

| Group manager |  |  |  |
|---------------|--|--|--|
|               |  |  |  |
| 0 😑           |  |  |  |
| R             |  |  |  |
| Analog        |  |  |  |
| G             |  |  |  |
| Analog        |  |  |  |
| В             |  |  |  |
| Analog        |  |  |  |
| Y             |  |  |  |
| Analog        |  |  |  |
|               |  |  |  |

4. Adjuk hozzá az ikonokat egy rooms felületre és társítsuk be az eszközöket

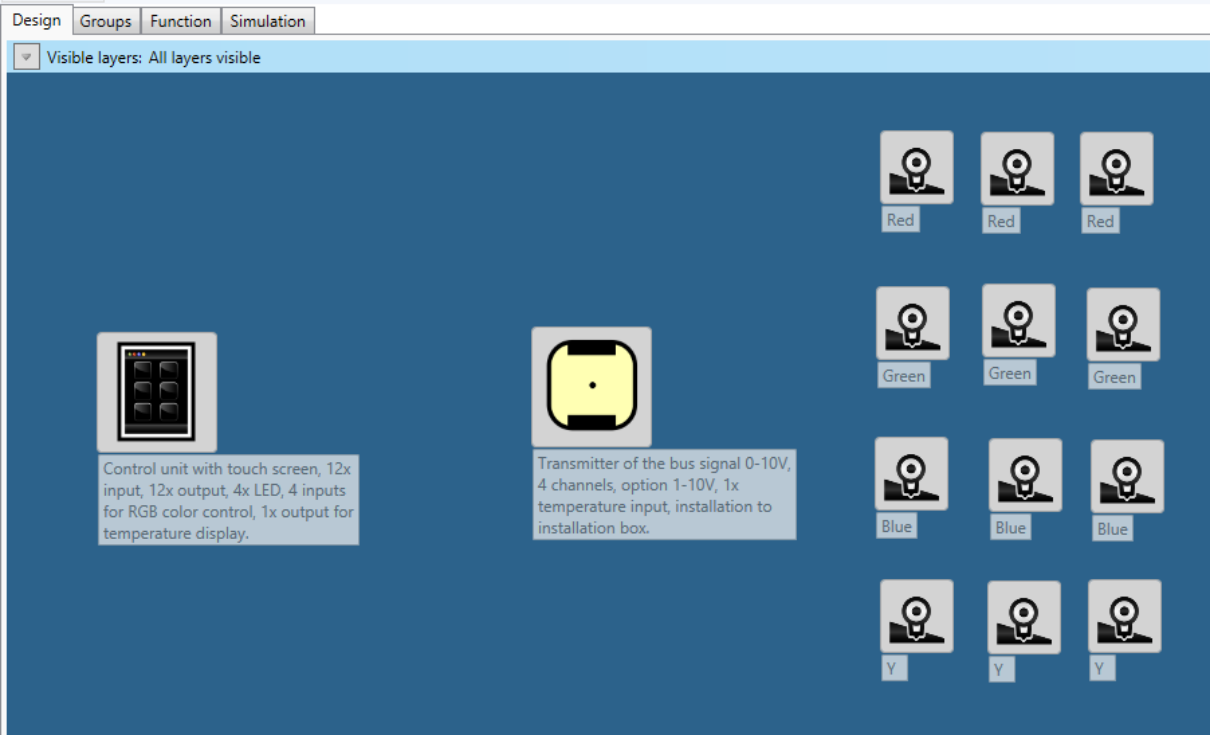

Jobb oldalon a 3db RFDA-73M/RGB eszköz bemenetei

5. Ezeket az RGB bemeneteket adjuk hozzá az RGB csoportokhoz, különkülön minden kimenetet rendre a hozzá tartozó csoportba

| Red Red Red                                | R R<br>Red [0%] (Red)<br>Red [0%] (Red)<br>Red [0%] (Red)           |
|--------------------------------------------|---------------------------------------------------------------------|
| Green Green Green                          |                                                                     |
| Blue Blue                                  |                                                                     |
|                                            | Y                                                                   |
| Y Y Y                                      |                                                                     |
| Y Y Y<br>Green Green Green                 | G<br>Green [0%] (Green)<br>Green [0%] (Green)                       |
| Y Y Y<br>Green Green Green Green Blue Blue | G<br>Green [0%] (Green)<br>Green [0%] (Green)<br>Green [0%] (Green) |

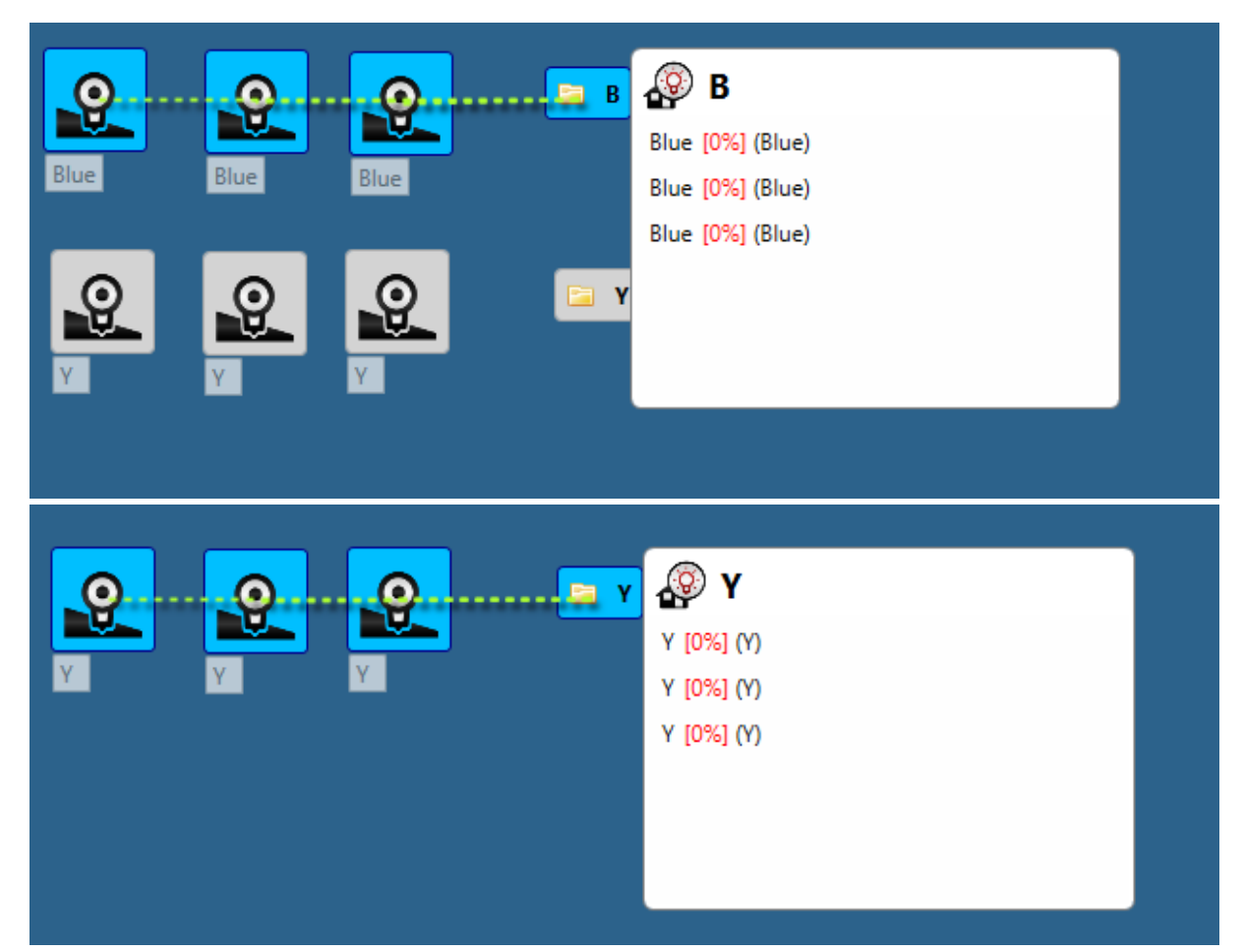

6. Huzalozzuk össze a rendszert A DAC-3 csatornáit kössük össze a hozzájuk tartozó Group-al.

#### A DAC3 R kimenetét az R csoporttal:

# A DAC3 G kimenetét a G csoporttal:

| E                                                          | 1                                                                           | Vire                                                                              | - 🗆          | ×  |  |        |
|------------------------------------------------------------|-----------------------------------------------------------------------------|-----------------------------------------------------------------------------------|--------------|----|--|--------|
| Remove                                                     | wire                                                                        |                                                                                   |              |    |  |        |
| Actor:<br>Consumer:<br>Name:<br>Description:<br>Functions: | G (000023<br>G (3414425<br>Add function<br>Action<br>Analog out value chang | 8193)<br>8)<br>dit function 🕞 Remo<br>User defined functi<br>le GA_copy (50659329 | ove function |    |  |        |
| E                                                          |                                                                             | Wir                                                                               | e function   |    |  | ×      |
| Action:<br>User functio<br>Conditions                      | Analog out value channe<br>GA_copy (50659329)                               | n object                                                                          | restriction  |    |  | А<br>Т |
|                                                            |                                                                             | ✓ 0                                                                               | K 🔀 Cance    | :1 |  |        |

| E                                                          | Wi                                                          | re                                         | _ 🗆 ×      |  |   |
|------------------------------------------------------------|-------------------------------------------------------------|--------------------------------------------|------------|--|---|
| Remove v                                                   | wire                                                        |                                            |            |  |   |
| Actor:<br>Consumer:<br>Name:<br>Description:<br>Functions: | B (000023_81<br>B (34144259)                                | 94)<br>function                            | e function |  |   |
|                                                            | Action<br>Analog out value change                           | User defined functio<br>GA_copy (50659329) | n          |  |   |
| E                                                          |                                                             | Wire                                       | function   |  | × |
| Action:<br>User function<br>Conditions                     | Analog out value change<br>GA_copy (50659329)<br>tion value | v<br>v<br>object) © Remove n               | estriction |  |   |
|                                                            |                                                             |                                            |            |  | * |
|                                                            |                                                             | <b>≪</b> OK                                | X Cancel   |  |   |

## A DAC3 B kimenetét a B csoporttal:

# A DAC3 Y kimenetét az Y csoporttal:

| €                     | Wire                              |                    | × |  |   |
|-----------------------|-----------------------------------|--------------------|---|--|---|
| C Remove v            | vire                              |                    |   |  |   |
| Actor:                | Y (000023_8195)                   |                    |   |  |   |
| Consumer:             | Y (34144260)                      |                    |   |  |   |
| Name:<br>Description: |                                   |                    |   |  |   |
| Functions:            | O Add function 🖉 Edit function    | C Remove function  |   |  |   |
|                       | Action User defined function      |                    |   |  |   |
| E                     |                                   | Wire function      |   |  | × |
| Action:               | Analog out value change 👋         |                    |   |  |   |
| User function         | GA_copy (50659329) ~              |                    |   |  |   |
| Conditions            |                                   |                    |   |  |   |
| 💿 Restrict            | tion value 💿 Restriction object 🧲 | Remove restriction |   |  |   |
|                       |                                   |                    |   |  | * |
|                       |                                   |                    |   |  |   |
|                       |                                   |                    |   |  |   |
|                       |                                   |                    |   |  | Ŧ |
|                       |                                   | OK X Cancel        |   |  |   |

Huzalozzuk be az EST3 kimeneteit is a hozzájuk tartozó DAC-3 csatornáival:

| €                                                                    | Wire – 🗆 ×                                                                                                    |       |
|----------------------------------------------------------------------|----------------------------------------------------------------------------------------------------|-------|
| C Remove                                                             | wire                                                                                                    |       |
| Actor:<br>Consumer:<br>Name:<br>Description:<br>Functions:           | Color_R         (014B47_4108)           R         (000023_8192)           Omega         Add function           Image: Color_R         (000023_8192)                                                                                                    |       |
|                                                                      | Action User defined function                                                                                                    |       |
| <b>E</b>                                                             | Wire function                                                                                                    | - 🗆 🗙 |
| Action:<br>User functio<br>Conditions                                | Analog in value change ~<br>n: A_copy (50462721) ~                                                                                                    |       |
| 💿 Restri                                                             | ction value Restriction object C Remove restriction                                                                                                    |       |
|                                                                      |                                                                                                    | -     |
|                                                                      | OK K Cancel                                                                                                    |       |
| EST3 G                                                               | kimenetet a DAC3 G kimenettel:                                                                                                    |       |
| €                                                                    | Wire – 🗆 🗙                                                                                                    |       |
| Remove<br>Actor:<br>Consumer:<br>Name:<br>Description:<br>Eurotions: | wire<br>Color_G (014B47_4109)<br>G (000023_8193)                                                                                                    |       |
| runcuons.                                                            | Add function     Image: Control of the second second |       |
| E                                                                    | Wire function                                                                                                    | - 🗆 🗙 |
| Action:<br>User functio<br>Conditions                                | Analog in value change ~<br>n: A_copy (50462721) ~                                                                                                    |       |
| 💿 Restri                                                             | ction value Sestriction object Remove restriction                                                                                                    |       |
|                                                                      |                                                                                                    |       |
|                                                                      | OK KCancel                                                                                                    |       |

### EST3 B kimenetet a DAC3 B kimenettel:

| €                                                                      | Wire -                                                                                       |            |
|------------------------------------------------------------------------|----------------------------------------------------------------------------------------------|------------|
| Remove v<br>Actor:<br>Consumer:<br>Name:<br>Description:<br>Functions: | vire<br>Color_B (014B47_4110)<br>B (000023_8194)                                             | ction      |
| E                                                                      | Wire func                                                                                    | tion – 🗆 🗙 |
| Action:<br>User function<br>Conditions                                 | Analog in value change<br>A_copy (50462721)<br>tion value Restriction object Remove restrict | tion<br>•  |
|                                                                        | V OK                                                                                         | Cancel     |

#### EST3 Y kimenetet a DAC3 Y kimenettel:

| €                                                                       | Wire – 🗆 🗙                                                                                                    |   |
|-------------------------------------------------------------------------|----------------------------------------------------------------------------------------------------|---|
| Remove of<br>Actor:<br>Consumer:<br>Name:<br>Description:<br>Functions: | wire<br>Color_Y (014B47_4111)<br>Y (000023_8195)<br>Add function Color Color |   |
| E                                                                       | Wire function -                                                                                                    | x |
| Action:<br>User function<br>Conditions                                  | Analog in value change<br>A_copy (50462721)<br>s s s s s s s s s s s s s s s s s s s                                                                                                     | * |
|                                                                         | V OK K Cancel                                                                                                    |   |

#### 7. Ellenőrzésképpen

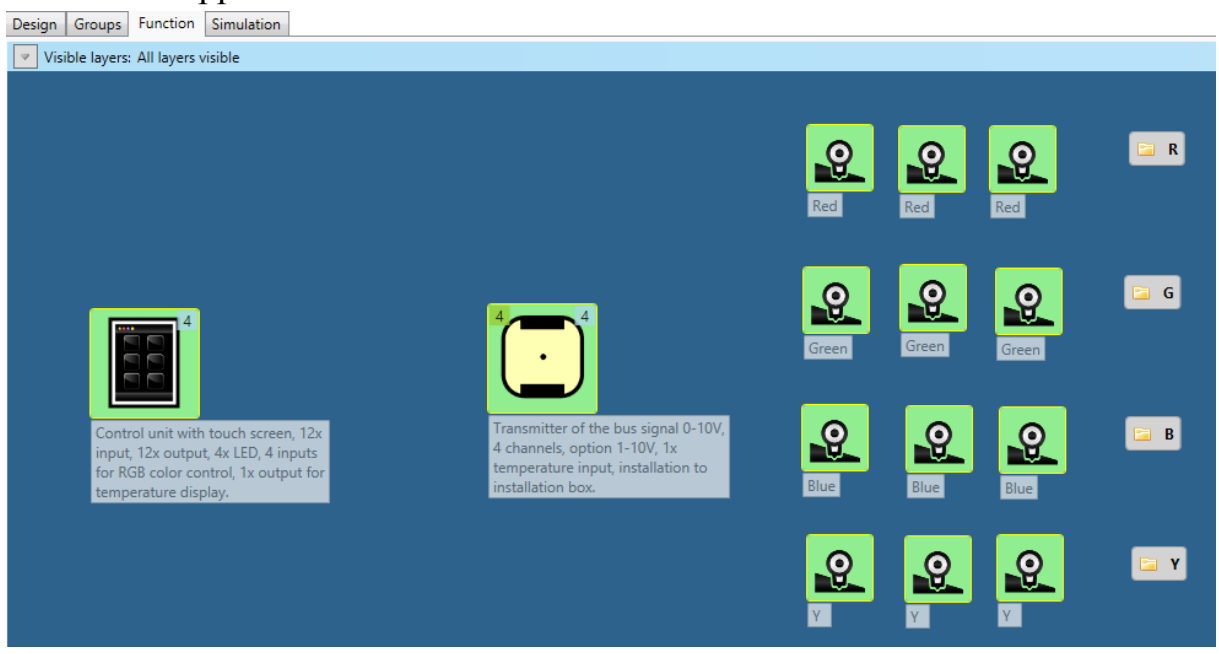

8. Ezután mentsük el a projektet a CU3-ra, a mentést követően exportáljuk ki az imm fájlt és állítsuk be a connection server-en az RGB vezérlő felületet